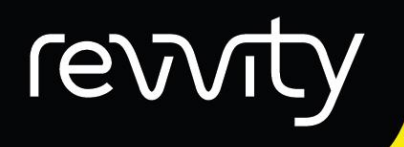

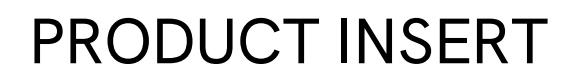

Instrument Compatibility:

Cellaca® PLX

# Cellaca® PLX, anti-human CD3 KB520 / CD4 PE / CD8 APC Total Cell Kit

| Part number: | CSK-A0026-1 | CSK-A0026-2 |
|--------------|-------------|-------------|
| Test number: | 25 Tests    | 100 Tests   |

Storage: 4°C

### Contents

| 1. | Intr | oduction                                                                   |
|----|------|----------------------------------------------------------------------------|
|    | 1.1. | Description                                                                |
|    | 1.2. | Kit contents                                                               |
|    | 1.3. | Required Materials2                                                        |
| 2. | Stai | ning Procedure for CD3 KB520 / CD4 PE / CD8 APC with Hoechst               |
| 3. | Ехр  | ert User Quick Guide – CD3 KB520 / CD4 PE / CD8 APC with Hoechst           |
| 4. | Cell | aca® PLX Image and Data Acquisition6                                       |
| 5. | Add  | itional Resources 10                                                       |
|    | 5.1. | Storage / Safety10                                                         |
|    | 5.2. | Warranty10                                                                 |
|    | 5.3. | Ordering Information / Support10                                           |
| 6. | Арр  | endix11                                                                    |
|    | 6.1. | Assay Settings11                                                           |
|    | 6.2. | Cell Type Parameters                                                       |
|    | 6.3. | Auto Export Data and Images14                                              |
|    | 6.4. | Recommended Surface Marker and Total Dye Exposure Times and Filter Pairs15 |

#### 1. Introduction

#### 1.1. Description

CD3/CD4/CD8 surface marker reagents with a total dye (Hoechst) are designed for researchers interested in acquiring data on three surface marker populations, as each patient and cell line derived sample can be unique. The Cellaca<sup>®</sup> PLX provides users with fluorescent and bright field images of their Hoechst and CD3/CD4/CD8 stained cells. Data can be automatically exported from PLX Matrix software into FCS Express software templates with preset gates for rapid data analysis.

#### 1.2. Kit contents

This kit assesses CD3/CD4/CD8 populations with Hoechst as the total dye on the Cellaca<sup>®</sup> PLX. The anti-human CD3 antibody is conjugated with KIRAVIA Blue 520<sup>™ 1</sup>, anti-human CD4 with PE, and anti-human CD8 with APC fluorophores. See table below for kit components and corresponding surface markers with their respective isotype controls.

| Cellaca <sup>®</sup> PLX Assay | Reagents                                                       | Catalog<br>Number | Number<br>of Tests |
|--------------------------------|----------------------------------------------------------------|-------------------|--------------------|
|                                | KIRAVIA Blue 520 <sup>™</sup> anti-CD3 (UCHT1) (Component A)   |                   |                    |
|                                | PE anti-human CD4 (RPA-T4) (Component B)                       |                   |                    |
| PLX.5_3SM+Total                | APC anti-human CD8 (RPA-T8) (Component C)                      | CSK-A0026-1       | 25                 |
| CD3-KB + CD4-PE + CD8-         | KIRAVIA Blue 520 <sup>™</sup> Mouse IgG1 Isotype (Component D) |                   |                    |
| APC + Hoechst                  | PE Mouse IgG1 Isotype (Component E)                            | CSK-A0026-2       | 100                |
|                                | APC Mouse IgG1 Isotype (Component F)                           |                   |                    |
|                                | Hoechst 33342 (Component G)                                    |                   |                    |

#### 1.3. Required Materials

- Cellaca<sup>®</sup> PLX image cytometer (Revvity)
- Revvity-provided Laptop with Matrix 5.0 Software or above (pre-installed)
- FCS Express software (pre-installed on Revvity-provided laptop) with dongle/license
- Cellaca<sup>®</sup> PLX Low Fluorescence Slides (Cat. # CHM2-ACR)
- Cellaca<sup>®</sup> PLX slide holder
- Reagents provided in kit CSK-A0026
- 1X Phosphate Buffered Saline (PBS)
- Microcentrifuge tubes
- Cell culture media
- Cells or PBMC's

<sup>&</sup>lt;sup>1</sup> KIRAVIA Blue<sup>TM</sup> 520 is a trademark of Sony. This product is subject to proprietary rights of Sony and is made and sold under license from Sony Corporation.

#### 2. Staining Procedure for CD3 KB520 / CD4 PE / CD8 APC with Hoechst

| Cellaca <sup>®</sup> PLX Assay | Reagents                                                       | Catalog<br>Number | Number<br>of Tests |
|--------------------------------|----------------------------------------------------------------|-------------------|--------------------|
|                                | KIRAVIA Blue 520™ anti-CD3 (UCHT1) (Component A)               |                   |                    |
|                                | PE anti-human CD4 (RPA-T4) (Component B)                       |                   |                    |
| PLX.5_3SM+Total                | APC anti-human CD8 (RPA-T8) (Component C)                      | CSK-A0026-1       | 25                 |
| CD3-KB + CD4-PE + CD8-         | KIRAVIA Blue 520 <sup>™</sup> Mouse IgG1 Isotype (Component D) |                   |                    |
| APC + Hoechst                  | PE Mouse IgG1 Isotype (Component E)                            | CSK-A0026-2       | 100                |
|                                | APC Mouse IgG1 Isotype (Component F)                           |                   |                    |
|                                | Hoechst 33342 (Component G)                                    |                   |                    |

#### For each sample:

- For a single sample, prepare 2 microcentrifuge tubes with 1 x 10<sup>6</sup> PBMCs/cells each NOTE 1: For 1 x 10<sup>6</sup> cells, take 1 mL of 1 x 10<sup>6</sup> cells/mL NOTE 2: For multiple samples, prepare 2 tubes each
- 2. Label tubes, accordingly, one for staining with antibodies (Ab) and one for isotype control (Ctrl) staining for each distinct sample
- 3. Centrifuge cells at 1200 rpm for 5 minutes
- 4. Remove supernatant from all tubes avoiding cell pellets
- 5. Dilute Hoechst 33342 by adding 1 μL of **Hoechst 33342** (Component G) to 19 μL 1X PBS *NOTE:* 1:20 dilution for 1 mM working stock
- **6.** Resuspend the cell pellets from all tubes in 90 μL of cell culture media *NOTE:* Staining in 1X PBS results in dimmer signal
- 7. For staining cells in <u>Ab tubes</u>, add the following, and mix well:
  - 5 μL of **CD3 KB520** (Component A)
  - 5 μL of **CD4 PE** (Component B)
  - 5 μL of **CD8 APC** (Component C)
  - 1 μL of Hoechst 33342 working stock (diluted from step 5)

**NOTE**: If testing 2-4 samples, we recommend creating a master mix, according to the table below. After adding all components to form the master mix, add 15  $\mu$ L of the master mix stain to each **Ab tube** and mix well.

|                                                | 2 samples | 3 samples | 4 samples |
|------------------------------------------------|-----------|-----------|-----------|
| CD3 KB520 (Component A)                        | 10 µL     | 15 μL     | 20 µL     |
| CD4 PE (Component B)                           | 10 µL     | 15 μL     | 20 µL     |
| CD8 APC (Component C)                          | 10 µL     | 15 μL     | 20 µL     |
| Hoechst working stock<br>(Diluted from step 5) | 2 µL      | 3 μL      | 4 μL      |

- 8. For staining cells in <u>Ctrl tubes</u>, add the following, and mix well:
  - 5 μL of IgG1 KB520 (Component D)
  - 2.5 μL of IgG1 PE (Component E)
  - 1.2 μL of IgG1 APC (Component F)
  - 1 μL of Hoechst 33342 working stock (diluted from step 5)

**NOTE**: If testing 2-4 samples, we recommend creating an isotype control master mix, according to the table below. After adding all components to form the isotype control master mix, add 9.5  $\mu$ L of the isotype control master mix stain to each **Ctrl tube** and mix well.

|                                                | 2 samples | 3 samples | 4 samples |
|------------------------------------------------|-----------|-----------|-----------|
| IgG1 KB520 (Component D)                       | 10 µL     | 15 μL     | 20 µL     |
| IgG1 PE (Component E)                          | 5 μL      | 7.5 μL    | 10 μL     |
| IgG1 APC (Component F)                         | 2.5 μL    | 3.7 μL    | 5 μL      |
| Hoechst working stock<br>(Diluted from step 5) | 2 μL      | 3 μL      | 4 μL      |

- 9. Incubate all tubes in the dark for 10 minutes at 37 °C
- 10. To each tube, add 200  $\mu\text{L}$  of 1X PBS and mix well
- 11. Centrifuge cells at 1200 rpm for 5 minutes
- 12. Remove supernatant from each tube avoiding cell pellets
- **13.** Resuspend each cell pellet in 100 μL of cell culture media *NOTE: Resuspension in 1X PBS results in dimmer signal*
- 14. Mix samples thoroughly by pipetting up and down a few times
- 15. Load 15 μL of sample from Ab tube into side A of the slide
   NOTE 1: Loading samples in wrong side results in incorrect sample output in FCS Express
   NOTE 2: Repeat for any additional samples prepared
- **16.** Load 15 μL of sample from **Ctrl tube** into side B of the slide *NOTE: Repeat for any additional samples prepared*
- **17.** To image replicates from the same sample, load another slide following steps 15 and 16
- Place slides into slide holder, with side A at the top, as shown in the diagram
   NOTE: Notched edge of the slide holder is the top left
- **19.** Proceed to section 4 for image and data acquisition

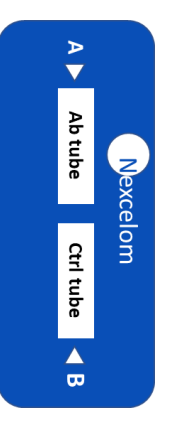

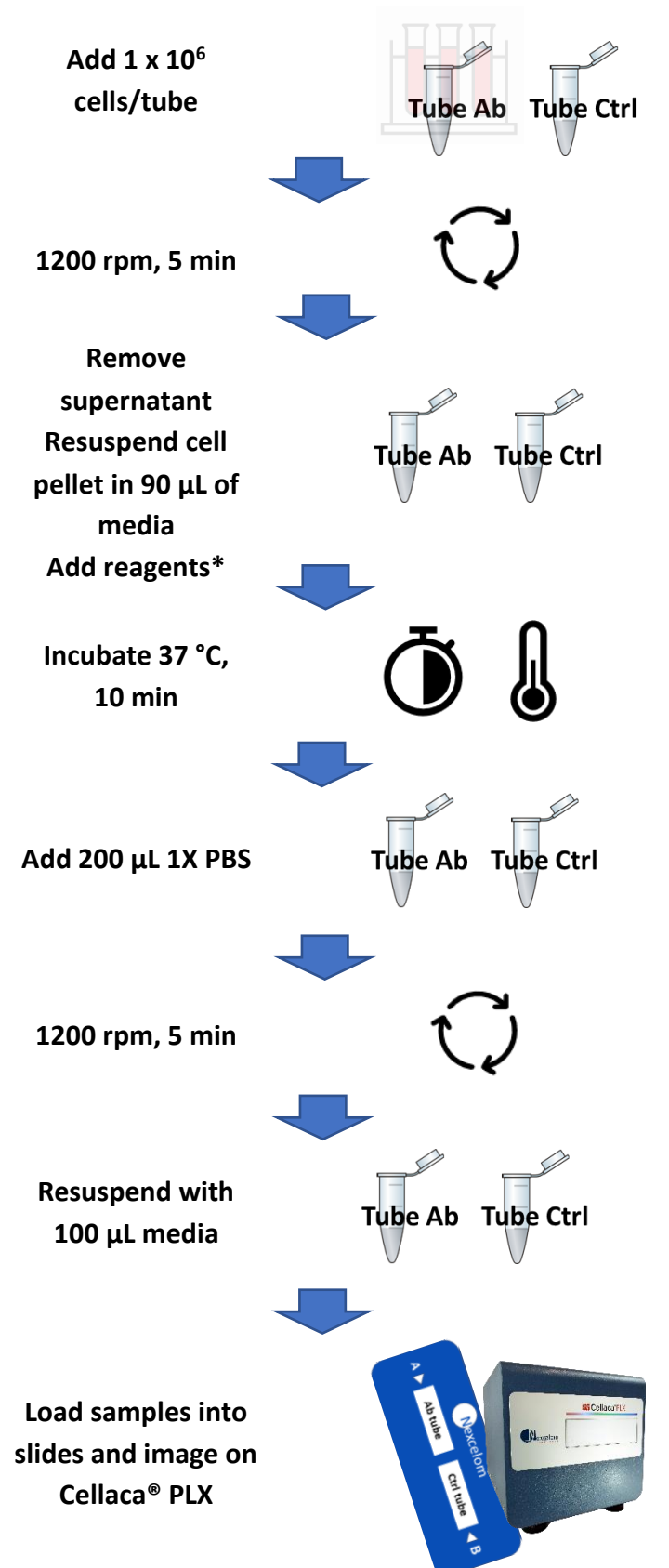

| l |                          |        |
|---|--------------------------|--------|
| l | * Dilute Hoechst 1:20 in | 1X PBS |

#### \* For Ab tubes:

|           | Samples      |       |               |              |  |  |  |
|-----------|--------------|-------|---------------|--------------|--|--|--|
|           | 1 2 3 4      |       |               |              |  |  |  |
| CD3 KB520 | 5 μL         | 10 µL | 15 μL         | 20 µL        |  |  |  |
| CD4 PE    | 5 μL         | 10 µL | 15 μL         | 20 µL        |  |  |  |
| CD8 APC   | 5 μL         | 10 µL | 15 μL         | 20 µL        |  |  |  |
| Hoechst   | 1 μL         | 2 μL  | 3 μL          | 4 μL         |  |  |  |
| Hoechst   | 5 μL<br>1 μL | 2 μL  | 15 μL<br>3 μL | 20 μ<br>4 μl |  |  |  |

Add 15  $\mu$ L of the master mix to each tube

#### \* For Ctrl tubes:

|                                                | Samples |        |        |       |  |  |  |
|------------------------------------------------|---------|--------|--------|-------|--|--|--|
|                                                | 1 2 3 4 |        |        |       |  |  |  |
| lgG1 KB520                                     | 5 μL    | 10 µL  | 15 μL  | 20 µL |  |  |  |
| IgG1 PE                                        | 2.5 μL  | 5 μL   | 7.5 μL | 10 µL |  |  |  |
| IgG1 APC                                       | 1.2 μL  | 2.5 μL | 3.7 μL | 5 μL  |  |  |  |
| <b>Hoechst</b> 1 μL 2 μL 3 μL 4                |         |        |        |       |  |  |  |
| Add 9.5 $\mu$ L of the master mix to each tube |         |        |        |       |  |  |  |

## 3. Expert User Quick Guide – CD3 KB520 / CD4 PE / CD8 APC with Hoechst

#### 4. Cellaca<sup>®</sup> PLX Image and Data Acquisition

#### 4.1. Initiate software and load samples

- 4.1.1. Start the **Matrix** software by double-clicking the icon on the desktop of the operating computer
- 4.1.2. Software will direct you to the **Acquire, Setup** tab by default
- 4.1.3. Click **Eject** to open the instrument stage **NOTE**: Button located at the top of the Acquire tab
- 4.1.4. Place the slide holder containing slide(s) into the ejected stage
   NOTE: Align the notched edge of the holder in the upper left corner
- 4.1.5. Click the **Load** button to retract the instrument stage

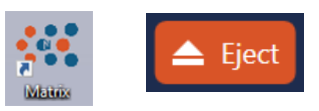

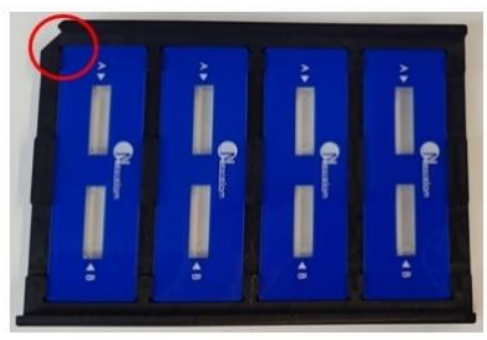

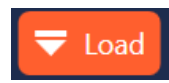

#### 4.2. Assay Selection

- 4.2.1. In Setup Details, type in a Plate Name
- 4.2.2. Select Assay from the dropdown

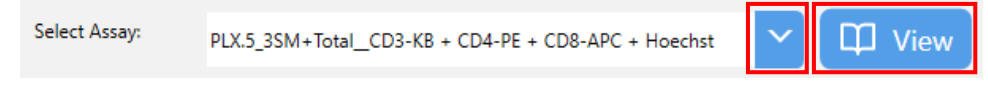

4.2.3. To edit or review assay settings, click the blue **View** tab to the right of the assay selection

**NOTE**: See Assay Settings, Cell Type Parameters, and Auto Export Data and Images sections in the Appendix for detailed information regarding assay, cell parameters, and report/export information, respectively.

#### 4.3. Well Details and Assign Well Names

#### 4.3.1. In Well Details:

| 4.3.1.1. | Select "4 Slides (CHM2-  | Well Details     |                     |        |
|----------|--------------------------|------------------|---------------------|--------|
| ACR)"    | as the <b>Plate Type</b> | Plate Type:      | 4 Slides (CHM2-ACR) | ~      |
|          |                          | Images per Well: | 4                   | $\sim$ |

4.3.2. In Well Selection, select the well(s) to

#### be imaged

**NOTE 1**: Selected samples will turn orange. **NOTE 2**: To select or clear multiple wells, click a well and hold/drag your mouse to encompass other wells. To select or clear all wells, click the **H** button.

- 4.3.3. To assign **Well Names**, click the downward facing arrow
  - 4.3.3.1. Type in well/sample name(s)

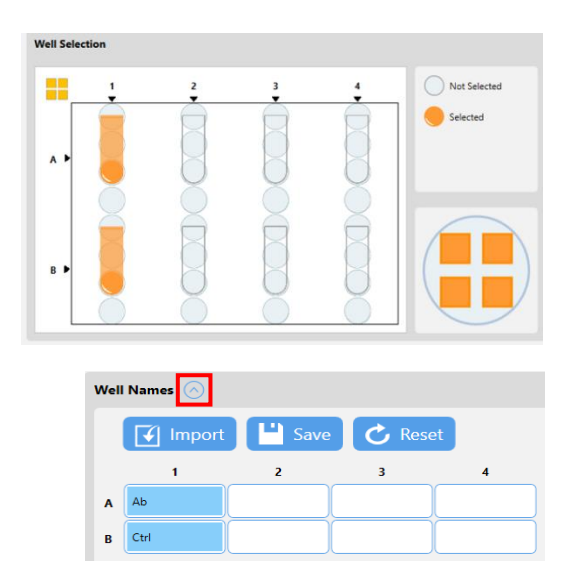

#### 4.4. Reports and Exports

- 4.4.1. Click the downward facing arrow to open the reports and exports details
- 4.4.2. In **Location**, click on the browse button to select or create an export location.

| NOTE: Images and data selected to | be exported will have | a blue checkmark |
|-----------------------------------|-----------------------|------------------|
|-----------------------------------|-----------------------|------------------|

| Reports | And    | Exports 🚫                             |                         |        |        |       |     |      |
|---------|--------|---------------------------------------|-------------------------|--------|--------|-------|-----|------|
| Locati  | on:    | C:\Users\cnitta\OneDrive - PerkinElme | r Inc\Documents\Matrix\ |        | Browse |       |     |      |
| Export  | s      | Will Be Exported                      | Reports                 |        | CSV    | Excel | PDF | Word |
| Raw Im  | ages   |                                       | CD3-KB CD4-PE CD8-APC H | oechst |        |       |     |      |
| Coloriz | ed Ima | iges                                  |                         |        |        |       |     |      |
| Well Le | vel CS | V                                     |                         |        |        |       |     |      |
| Object  | Level  | ACS 🗸                                 |                         |        |        |       |     |      |
| Object  | Level  | CSV                                   |                         |        |        |       |     |      |
| DataSe  | t      |                                       |                         |        |        |       |     |      |
|         |        |                                       |                         |        |        |       |     |      |

#### 4.5. Preview Samples

- 4.5.1. Click **Preview** button to view the sample
- 4.5.2. In Focus, click Auto Focus to focus the sample in Brightfield for Channel 1 NOTE: If needed, manual focusing can be done using double arrows for coarse and single arrow for fine adjustments

| ocus      |              |   |   |
|-----------|--------------|---|---|
|           | 🔶 Auto Focus |   |   |
| Position: |              | 0 | T |

🔎 Preview

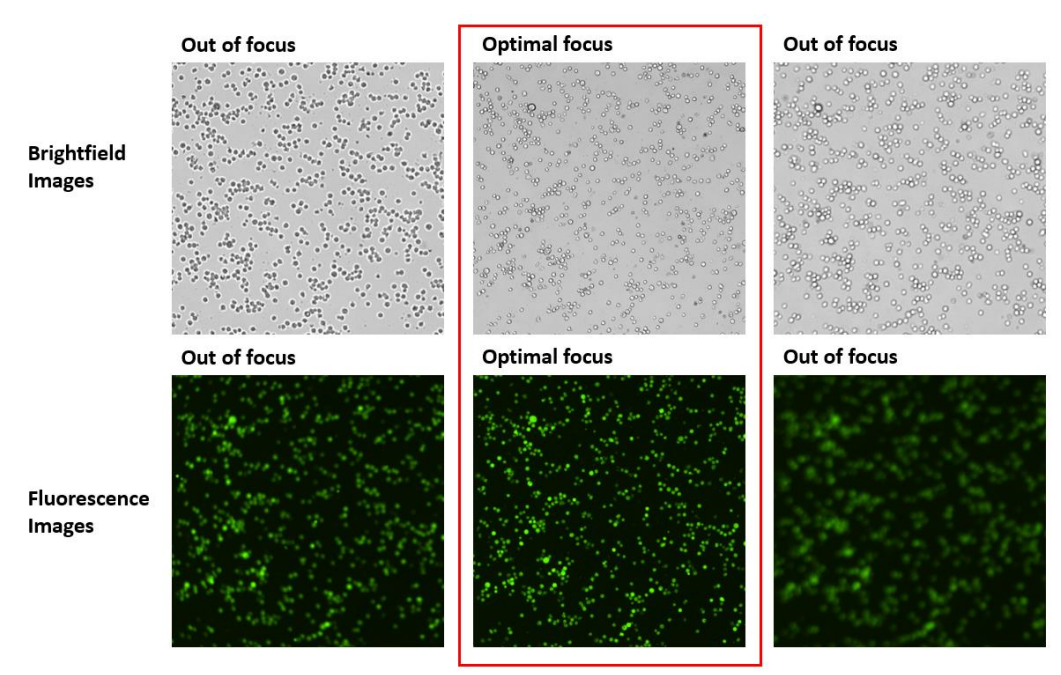

- 4.5.3. Once the sample is focused, click the FL button to preview Channel 1 fluorescence
  - 4.5.3.1. Adjust exposure times as needed **NOTE**: See Recommended Surface Marker and Total Dye Exposure Times and Filter Pairs in the Appendix

| Preview | Channel 1 |                   | ~   |
|---------|-----------|-------------------|-----|
| BR      | FL        | FL Exposure (ms): | 600 |

- 4.5.4. Select subsequent fluorescence channels using the Preview dropdown menu
- 4.5.5. Click the **FL** button to preview the fluorescence in each channel and adjust exposure times as needed

Count

4.5.6. Click the **Count** button when ready to acquire and analyze samples

#### 4.6. FCS Express

- 4.6.1. FCS Express will automatically initialize and populate with data generated from this scan
- 4.6.2. In the data list, confirm that your samples in the File Name column are in the correct order according to the Tube column (Ex: object\_A1.acs and object\_B1.acs as Sample 1 and Sample 1 Isotype, respectively)

**NOTE 1**: If samples are not in the correct order, use Data List the up and down arrows to move them to the correct location.

**NOTE 2**: If samples are not in the correct order data will not be accurate.

| 0 | - 00      | 🎐 🗊 🗸 🔍 🗙 🏭          | 1             |
|---|-----------|----------------------|---------------|
|   | Iteration | Tube                 | File Name     |
|   | 1         | 1 (Sample 1)         | object_A1.acs |
|   |           | 2 (Sample 1 isotype) | object_B1.acs |
|   |           | 3 (Sample 2)         | object_A2.acs |
|   |           | 4 (Sample 2 isotype) | object_B2.acs |

#### 5. Additional Resources

#### 5.1. Storage / Safety

Store each product at 4 °C, protected from light. Please consult the Safety Data Sheet for more safety information, found on <u>www.revvity.com/cellcountingreagents</u>.

#### 5.2. Warranty

This product is for RESEARCH USE ONLY and is not approved for diagnostic or therapeutic use. Product is warranted to meet the specifications outlined in the Certificate of Analysis when stored and used according to the manufacturer's instructions. No other warranty, expressed or implied (such as merchantability, fitness for a particular purpose, or non-infringement), is granted. Warranty is valid until the expiration date stated on the product label.

Warranty will be void if product is stored incorrectly, the recommended protocol is not followed, or the product is used for a different application.

#### 5.3. Ordering Information / Support

When ordering with a Purchase Order: E-mail a copy of the order to <u>Cellc-sales@revvity.com</u>

For online orders, please visit:

https://www.revvity.com/cellcountingreagents

For support, e-mail Cellc-support@revvity.com

6. Appendix

| 6.1. Assay Settings | 5             |                                                     |                            |     |
|---------------------|---------------|-----------------------------------------------------|----------------------------|-----|
| 6.1.1. To edit c    | or review as  | ssay settings, click the <b>View</b> butte          | on next to the selected as | say |
|                     | Select Assay: | PLX.5_3SM+Total_CD3-KB + CD4-PE + CD8-APC + Hoechst | View                       |     |
| 6.1.2. Click the    | downward      | facing arrow in <b>Imaging and</b>                  | Imaging and Analysis 📀     |     |

**NOTE**: Below are the default assay settings for the Cellaca<sup>®</sup> PLX, anti-human CD3 KB520 / CD4 PE / CD8 APC Total Cell Kit

Analysis to edit or review settings

| Imaging and Analysis 🚫                                                                                                    |  |  |  |  |  |
|----------------------------------------------------------------------------------------------------|--|--|--|--|--|
| Imaging Mode                                                                                                    |  |  |  |  |  |
| BR BR/FL Number of Channels: 4                                                                                                    |  |  |  |  |  |
| Two-Color Fluorescence w/ Brightfield Imaging: Accurate Cell Counts / Viability / Dual FL Expression                               |  |  |  |  |  |
| Analysis Mode                                                                                                    |  |  |  |  |  |
| Expression                                                                                                    |  |  |  |  |  |
| Dual Fluorescence Analysis For Samples Containing Two FL Stains                                                                    |  |  |  |  |  |
| Mask: BR FL                                                                                                    |  |  |  |  |  |
| Use the channel selected as the FL mask channel                                                                                    |  |  |  |  |  |
| Expand (µm): 0                                                                                                    |  |  |  |  |  |
| Amount, in microns, to expand or contract the found mask object which is used to collect FL intensity measurements in all channels |  |  |  |  |  |
| Focusing Mode                                                                                                    |  |  |  |  |  |
| E Focus Map Auto Focus 1st Well Auto Focus All Wells                                                                               |  |  |  |  |  |
| Auto Focus Is Applied To Every Well For Best Focus/Image Quality                                                                   |  |  |  |  |  |
| Auto Focus Image: BR                                                                                                    |  |  |  |  |  |
| Dilution                                                                                                    |  |  |  |  |  |
| Dilution Factor For General Assay As Indicated By Sample Preparation Protocol                                                      |  |  |  |  |  |

**NOTE**: Below are the default Imaging Parameters for each channel in the Cellaca® PLX, anti-human CD3 KB520 / CD4 PE / CD8 APC Total Cell Kit

| Insigning Parameters       Fuerescence       Filters         Loc Custom Exposure       NO       YOS         Custom Exposure       NO       YOS         Exposure (mp)       600       Existics:       Ø 365       140       5 31       6 20         Cell Type Parameter:       354       Total_CO3+8 + CO4/FE + COB APC + Heechst       V       View         Centred 1       Centred 2       Centred 3       Centred 4       Filters       Excission:       3 55       Ø 470       5 31       6 20         Excission:       NO       YOS       Fuerescence       Filters       Excission:       3 55       Ø 70       5 31       6 20         Custom Exposure       NO       YOS       Fuerescence       Filters       Excission:       3 55       Ø 70       5 31       6 20         Custom Exposure       NO       YOS       Exposure (mg):       1000       Emission:       4 52       5 34       6 05       6 55       6 92         Centred 1       Centred 2       Centred 3       Centred 4       Exposure (mg):       1000       Existion:       3 6 5       4 70       5 31       6 20         Custom Exposure       NO       YOS       Exposure (mg):       1000       Existion                                                                                                    | Channel 2 Channel 3 Channel 4                |                        |         |             |                                                                                     |  |
|----------------------------------------------------------------------------------------------------|----------------------------------------------|------------------------|---------|-------------|-------------------------------------------------------------------------------------|--|
| Srightfield Fluorescence   No Yes   Custom Exposure factor 10   Fluorescence Fluorescence Fluores                                                                                                    | Imaging Parameters                           |                        |         |             |                                                                                     |  |
| Use Cuttom Exposure Rector:       10       Fuorephone Name:       Heechst       Excitation:       2365       470       531       620         Cuttom Exposure Rector:       10       Exposure (mg):       600       Emission:       2452       534       605       655       692         Cell Type Parameters:       35M=Total_CD3+R8 + CD4+F4 + CD8+APC + Hoechst:       View       View         Channel 1 Channel 2 Channel 3 Channel 4       Fluorephone Name:       CD3-R8       Excitation:       365       470       531       620         Exitation:       10       Fluorephone Name:       CD3-R8       Exitation:       365       470       531       620         Exitation:       10       Fluorephone Name:       CD3-R8       Exitation:       365       470       531       620         Cuttom Exposure Rector:       10       Fluorephone Name:       CD3-R8       Exitation:       365       470       531       620         Exitation:       102       Channel 4       Exitation:       365       470       531       620         Exitation:       100       Fluorescence       Fliters       Exitation:       365       470       531       620         Exitation:       100       Yees                                                                                                    | Brightfield                                  | Fluorescence           |         | Filters     |                                                                                     |  |
| Cuttom Exposure Factor:         13         Exposure (ms):         00         Emission:         2 452         534         605         655         692           Cell Type Parameter:         35M+Total_C03+R8 + C04+FK + C08+ARC + Hoochst         View         View           Channel 1         Channel 3         Channel 4         View         View           Imaging Parameters         Filorescence         Filorescence         Filorescence         Excitation:         365         470         531         620           Cuttom Exposure Factor:         10         Fluorescence         Filorescence         Excitation:         365         470         531         620           Cuttom Exposure Factor:         10         Fluorescence         Filters         Excitation:         365         470         531         620           Cuttom Exposure Factor:         10         Fluorescence         Filters         Excitation:         365         470         531         620           Cuttom Exposure Factor:         10         Fluorescence         Filters         Excitation:         365         470         531         620           Cutom Exposure Factor:         10         Fluorescence         Filters         Excitation:         452         534         605                                                                                                    | Use Custom Exposure: No Yes                  | Fluorophore Name:      | Hoechst | Excitation: | ☑ 365 □ 470 □ 531 □ 620                                                             |  |
| Cell Type Parameters 35M+Total_CD3+K8 + CD4-PE + CD8-APC + Hoechst     Channel Channel Channel Channel Fluorescence   Brightfield   Use Custom Exposure   NO <yes< td="">   Exposure (ms):   100     Filters   Excitation:   365   2010     Brightfield   Use Custom Exposure:   NO<yes< td="">   Exposure (ms):   100     Filters   Excitation:   365   2010     Brightfield   Use Custom Exposure:   NO<yes< td="">   Exposure (ms):   100     Filters   Excitation:   365   452   531   620   Exposure (ms):   100     Filters   Excitation:   365   452   531   620   Exposure (ms):   000     Filters   Excitation:   365   452   534   605   655   692                                                                    <th>Custom Exposure Factor: 1.0</th><th>Exposure (ms):</th><th>600</th><th>Emission:</th><th>✓ 452 □ 534 □ 605 □ 655 □ 692</th></yes<></yes<></yes<>                                                                                                    | Custom Exposure Factor: 1.0                  | Exposure (ms):         | 600     | Emission:   | ✓ 452 □ 534 □ 605 □ 655 □ 692                                                       |  |
| Cell Type Parameters   Striptifield   Use Custom Exposure   No   Yes   Custom Exposure   No   Yes   Exposure (mg):   10     Filters   Brightfield   Use Custom Exposure:   No   Yes   Fluorescence   Pluorephone Name:   CD4:PE   Brightfield   Use Custom Exposure:   No   Yes   Fluorephone Name:   CD4:PE   Brightfield   Use Custom Exposure:   No   Yes   Fluorephone Name:   CD4:PE   Excitation:   3265   470   S31   605   605   605   605   605   605   605   605   605   605   605   605   605   605   605   605   605   605   605   605   605   605   605   605   605   605   605   605   605   605   605   605   605   605   605   605   605   605   605   605   605   605 <t< th=""><th></th><th></th><th></th><th></th><th></th></t<>                                                                                                    |                                              |                        |         |             |                                                                                     |  |
| Channel 1 Channel 3   Imaging Parameters   Brightfield   Use Custom Exposure   NO   10   Ploorophore Name:   C03-KB   Exposure factor:   10   Exposure (ms):   100                                                                                                    | Cell Type Parameters 3SM+Total_CD3-KB + CD4- | PE + CD8-APC + Hoechst | ✓ View  |             |                                                                                     |  |
| Channel 1 Channel 3   Channel 2 Channel 3   Brightfield Fluorescence   Pluorophore Name: CD3-K8   Exosure Exosure Factor: 10   Exosure (ms): 1000                                                                                                    |                                              |                        |         |             |                                                                                     |  |
| Imaging Parameters   Brightfield   Use Custom Exposure:   No   Yes   Custom Exposure Factor:   10   Ploarce (ms):   1000   Filters   Excitation:   365   452   Stat   Floarce (ms):   1000   Filters   Excitation:   452   Stat   Brightfield   Use Custom Exposure:   No   Yes   Floarcence   Floarcence   Filters   Excitation:   365   470   Stat   General   Channel 2   Channel 3   Floarcence   Floarcence   Filters   Excitation:   365   470   Stat   General   Custom Exposure   No   Yes   Custom Exposure factor:   10   Yes   Exposure (ms):   1000   Exitation:   365   470   Stat   Goal   General   Channel 2   Channel 3   Channel 4   Filters Filters                                                                                                    | Channel 1 Channel 2 Channel 3 Channel 4      |                        |         |             |                                                                                     |  |
| Brightfield Fluorescence   Use Custom Exposure: No   Yes Fluorophore Name:   Custom Exposure 1.0   Channel 2 Channel 3 Channel 4   Imaging Parameters   Brightfield   Use Custom Exposure: No   Yes   Custom Exposure:   No   Yes   Evolution:   100   Filters   Excitation:   100   Filters   Excitation:   100   Filters   Excitation:   100   Filters   Excitation:   100   Filters   Excitation:   100   Filters Excitation: 1000 Filters Excitation: 1000 Filters Excitation: 1000 Filters Excitation: 1000 Filters Excitation: 1000 Filters Excitation: 1000 Filters Excitation: 1000 Filters Excitation: 1000 Filters Excitation: 1000 Filters Excitation: 1000 Filters Excitation: 1000 Filters Excitation: 1000 Filters Excitation: 1000 Filters Filters Filters Filters Filters Filters Filters Filters Filters Filters Filters Filters Filters Filters Filters Filters Filters Filters Filters Filters Filters Filters Filters Filters Filters Filters Filters Filters Filters Filters Filters Filters Fi                                                                                                    | Imaging Parameters                           |                        |         |             |                                                                                     |  |
| Use Custom Exposure:       NO       Yes       Fluorophore Name:       CD3-K8       Excitation:       365       2470       531       620         Custom Exposure Factor:       10       Exposure (ms):       1000       Emission:       452       534       605       692         Channel 1       Channel 2       Channel 3       Channel 4         Imaging Parameters       Fluorescence       Filters         Excitation:       365       470       531       620         Use Custom Exposure       NO       Yes       Fluorescence       Filters         Excitation:       365       470       531       620         Use Custom Exposure       NO       Yes       Fluorophore Name:       CD4-PE       Excitation:       365       470       531       620         Custom Exposure       100       Exposure (ms):       1000       Emission:       452       534       605       655       692         Channel 1       Channel 3       Channel 4       Imaging Parameters       Emission:       452       534       605       655       692         Brightfield       Fluorescence       Filters       Emission:       452       534       605       655       692                                                                                                    | Brightfield                                  | Fluorescence           |         | Filters     |                                                                                     |  |
| Custom Exposure Factor: 10 Exposure (ms): 100 Emission: 452 534 605 655 692   Channel 1 Channel 2 Channel 3 Channel 4   Imaging Parameters   Brightfield   Use Custom Exposure: NO Yes   Evosure (ms):   100   Excitation:   365 470   531 620   Excitation:   365   452   534   605   605   692   Clannel 1 Channel 2 Channel 3 Channel 4   Imaging Parameters   Brightfield   Fluorescence   Fluorescence   Fluorescence   Fluorescence   Fluorescence   Excitation:   365   452   534   605   655   692                                                                                                    | Use Custom Exposure: No Yes                  | Fluorophore Name:      | СD3-КВ  | Excitation: |                                                                                     |  |
| Channel 1 Channel 2 Channel 3 Channel 4   Imaging Parameters Fluorescence Filters   Use Custom Exposure: No Yes   Custom Exposure Factor: 1.0   Exposure (ms): 1000    Channel 2 Channel 3 Channel 4   Fluorescence  Fluorescence | Custom Exposure Factor: 1.0                  | Exposure (ms):         | 1000    | Emission:   | □       452       ☑       534       □       605       □       655       □       692 |  |
| Channel 1 Channel 2 Channel 3 Channel 4     Imaging Parameters     Brightfield   Use Custom Exposure: No   Yes   Custom Exposure: 1.0     Exposure (ms):   100     Emission:     452     Channel 1     Channel 2     Channel 3     Channel 4     Imaging Parameters     Brightfield     Fluorescence     Fluorescence     Fluorescence     Fluorescence     Fluorescence     Fluorescence     Fluorescence     Fluorescence     Fluorescence     Fluorescence     Fluorescence     Filters     Filters                                                                                                    |                                              |                        |         |             |                                                                                     |  |
| Imaging Parameters   Brightfield   Use Custom Exposure:   NO   Yes   Europhore Name:   CD4-PE   Excitation:   365   470   531   620   Excitation:   365   470   531   620   Excitation:   365   452   534   605   692                                                                                                    | Channel 1 Channel 2 Channel 3 Channel 4      |                        |         |             |                                                                                     |  |
| Brightfield Fluorescence   Use Custom Exposure: No   Yes Fluorophore Name:   Custom Exposure Factor: 1.0   Exposure (ms): 1000   Finiters Emission: Emission: Excitation: Emission: Emission: Excitation: Emission: Emission:                                                                                                    | Imaging Parameters                           |                        |         |             |                                                                                     |  |
| Use Custom Exposure: No Yes Fluorophore Name: CD4-PE Excitation: 365 470 531 620<br>Custom Exposure Factor: 1.0 Exposure (ms): 1000 Emission: 452 534 605 655 692<br>Channel 1 Channel 2 Channel 3 Channel 4<br>Imaging Parameters<br>Brightfield Fluorescence Filters                                                                                                    | Brightfield                                  | Fluorescence           |         | Filters     |                                                                                     |  |
| Custom Exposure Factor: 1.0 Exposure (ms): 100 Emission: 452 534 605 655 692                                                                                                    | Use Custom Exposure: No Yes                  | Fluorophore Name:      | CD4-PE  | Excitation: | □ 365 □ 470 ☑ 531 □ 620                                                             |  |
| Channel 1 Channel 2 Channel 4 Imaging Parameters Brightfield Fluorescence Filters                                                                                                    | Custom Exposure Factor: 1.0                  | Exposure (ms):         | 1000    | Emission:   | □     452     □     534     ☑     605     □     655     □     692                   |  |
| Channel 2 Channel 3 Channel 4 Imaging Parameters Brightfield Fluorescence Filters                                                                                                    |                                              |                        |         |             |                                                                                     |  |
| Imaging Parameters Brightfield Fluorescence Filters                                                                                                    | Channel 1 Channel 2 Channel 3 Channel 4      |                        |         |             |                                                                                     |  |
| Brightfield Fluorescence Filters                                                                                                    | Imaging Parameters                           |                        |         |             |                                                                                     |  |
|                                                                                                    | Brightfield                                  | Fluorescence           |         | Filters     |                                                                                     |  |
| Use Custom Exposure: No Yes Fluorophore Name: CD8-APC Excitation: 365 470 531 620                                                                                                    | Use Custom Exposure: No Yes                  | Fluorophore Name:      | CD8-APC | Excitation: | □ 365 □ 470 □ 531 ☑ 620                                                             |  |
| Custom Exposure Factor:         1.0         Exposure (ms):         4500         Emission:         452         534         605         655         692                                                                                                    | Custom Exposure Factor: 1.0                  | Exposure (ms):         | 4500    | Emission:   | □ 452 □ 534 □ 605 □ 655 ☑ 692                                                       |  |

6.2. Cell Type Parameters

| 6.2.1 To e          | edit or revi  | ew ass                     | ay settings, click the '             | View butto    | on next to                              | o the sele  | cted assay |
|---------------------|---------------|----------------------------|--------------------------------------|---------------|-----------------------------------------|-------------|------------|
|                     | Select Assay: | PLX.5_3SM+                 | Total_CD3-KB + CD4-PE + CD8-APC + Ho | echst         | 印 View 🛛                                |             |            |
| 6.2.2 Clic          | k the dowr    | nward                      | facing arrow in <b>Imagi</b>         | ng and An     | alysis                                  | Imaging a   |            |
| to e                | dit or revie  | ew sett                    | ings                                 |               |                                         | iniaging a  |            |
| 6.2.3 In <b>I</b> I | maging Par    | ramete                     | ers, ensure Channel 1                | is selected   | d to view                               | Cell Type   | Parameters |
| 6.2.4 Ens           | ure that th   | e <b>Cell</b> <sup>-</sup> | <b>Fype Parameter</b> selec          | cted corre    | sponds to                               | o the kit b | eing used  |
|                     | Cell Type Par | rameters                   | 3SM+Total_CD3-KB + CD4-PE + CD8-A    | APC + Hoechst | <ul><li>✓</li><li>✓</li><li>✓</li></ul> | ew          |            |

#### 6.2.5 To edit or review Cell Type Parameters, click the View button

**NOTE**: Below are the default Cell Parameters for the Cellaca<sup>®</sup> PLX, anti-human CD3 KB520 / CD4 PE / CD8 APC Total Cell Kit

| <b>Brightfield Parameters</b>      |             |                            |        |      |                          |             |
|------------------------------------|-------------|----------------------------|--------|------|--------------------------|-------------|
| Cell Attributes                    |             | Declustering               | No     | Yes  | Trypan Blue              |             |
| Cell Diameter (µm):                | 2.0 to 22.0 | Edge Factor:               |        | 0.7  | Dead Cell Diameter (µm): | 4.0 to 50.0 |
| Roundness:                         | 0.05        | Threshold Factor:          |        | 1.0  | Sensitivity:             | 1.0         |
| Contrast Enhancement:              | 0.80        | Background Adjustment:     |        | 1.0  | Uniformity:              | 150         |
|                                    |             |                            |        |      | Very Dim Dead Cells:     | No Yes      |
|                                    |             |                            |        |      | Contrast Enhancement:    | 0.60        |
| Fluorescence Parameters            |             |                            |        |      |                          |             |
| Cell Attributes                    |             | Thresholding               | Manual | Auto |                          |             |
| Cell Diameter (µm):                | 4.0 to 50.0 | % of Image Range to Count: |        | 10   |                          |             |
| Normalize intensity for cell size: | No Yes      | Threshold Factor:          |        | 1.0  |                          |             |
| Non-Uniform Cells:                 | No Yes      |                            |        |      |                          |             |
| Roundness:                         | 0.10        |                            |        |      |                          |             |
| Do Not Count Free Nuclei:          | No Yes      |                            |        |      |                          |             |
| Advanced BR/F Mode:                | No Yes      |                            |        |      |                          |             |

#### 6.3. Auto Export Data and Images

6.3.1 To edit or review assay settings, click the **View** button next to the selected assay

Select Assay: PLX.5\_3SM+Total\_CD3-KB + CD4-PE + CD8-APC + Hoechst

6.3.2 Click the downward facing arrow in **Reports and Exports** to edit or review settings

| Reports and E | ixports 🚫                                              |  |  |  |  |  |
|---------------|--------------------------------------------------------|--|--|--|--|--|
| Display       | CD3-KB CD4-PE CD8-APC Hoechst View                     |  |  |  |  |  |
| Exports       |                                                        |  |  |  |  |  |
| Images        | Raw Images Colorized Images                            |  |  |  |  |  |
| Data          | □ Well Level CSV □ Object Level CSV ☑ Object Level ACS |  |  |  |  |  |
|               | Object Level ACS Options                               |  |  |  |  |  |
|               | ✓ Use Template                                         |  |  |  |  |  |
|               | 3SM+total_CD3-KB + CD4-PE + CD8-APC + Hoechst          |  |  |  |  |  |
| Archive       | Data Set                                               |  |  |  |  |  |

- 6.3.3 In Display, ensure the correct display is selected
- 6.3.4 In **Exports**, select what you would like to be automatically exported after each scan when using this assay
  - 6.3.4.1 For automatic export to FCS Express for surface marker analysis, select Object Level ACS, ensure Use Template is selected, and that the appropriate Template is selected, with the Auto Open button selected

#### 6.4. Recommended Surface Marker and Total Dye Exposure Times and Filter Pairs

Recommended imaging parameters and exposure times (with ranges) for CD3, CD4, CD8 surface markers and Hoechst total dye on Cellaca<sup>®</sup> PLX Low Fluorescence slides. Exposure times may require optimization due to the individuality of each patient sample or cell line.

| Cellaca <sup>®</sup> PLX<br>Excitation / Emission | Illumination | Reagent       | Assay Default Exposure Time (ms)<br>(Recommended range) |
|---------------------------------------------------|--------------|---------------|---------------------------------------------------------|
| 365 / 452                                         | Blue         | Hoechst 33342 | <b>600</b><br>(400 – 800)                               |
| 470 / 534                                         | Green        | CD3 KB520     | <b>1,000</b><br>(800 – 1,500)                           |
| 531 / 605                                         | Orange       | CD4 PE        | <b>1,000</b><br>(800 – 1,500)                           |
| 620 / 692                                         | Far Red      | CD8 APC       | <b>4,500</b><br>(3,000 – 6,000)                         |

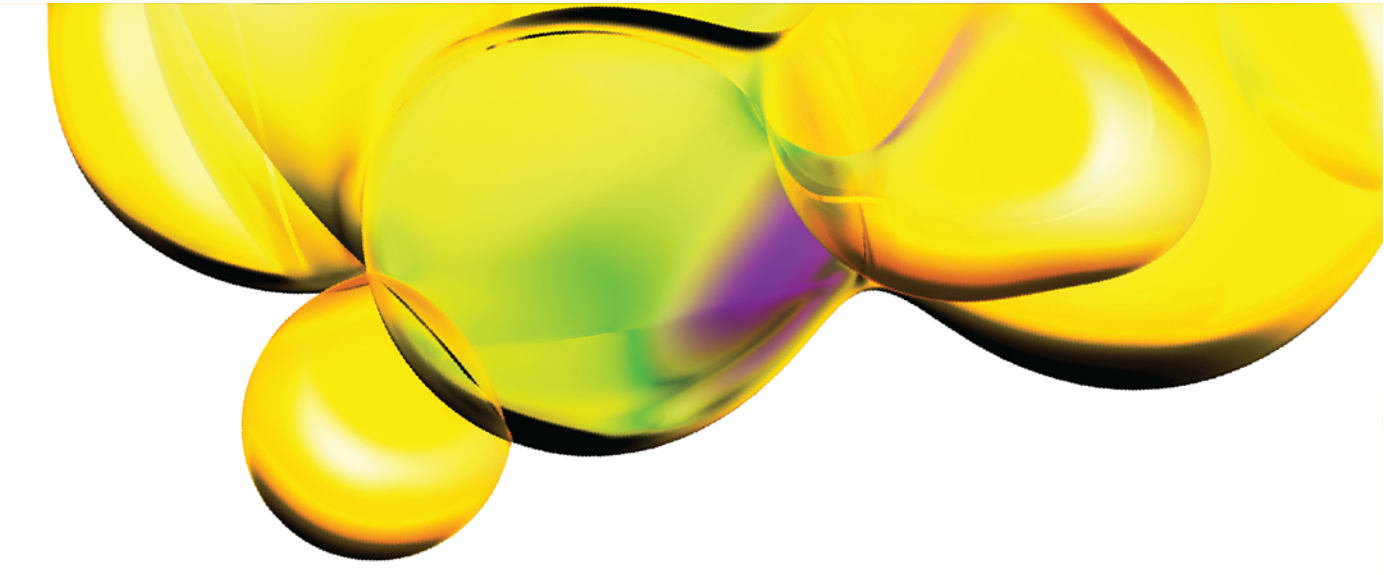

The information provided in this document is for reference purposes only and may not be all-inclusive. Revvity, Inc., its subsidiaries, and/or affiliates (collectively, "Revvity") do not assume liability for the accuracy or completeness of the information contained herein. Users should exercise caution when handling materials as they may present unknown hazards. Revvity shall not be liable for any damages or losses resulting from handling or contact with the product, as Revvity cannot control actual methods, volumes, or conditions of use. Users are responsible for ensuring the product's suitability for their specific application. REVVITY EXPRESSLY DISCLAIMS ALL WARRANTIES, INCLUDING WARRANTIES OF MERCHANTABILITY OR FITNESS FOR A PARTICULAR PURPOSE, REGARDLESS OF WHETHER ORAL OR WRITTEN, EXPRESS OR IMPLIED, ALLEGEDLY ARISING FROM ANY USAGE OF ANY TRADE OR ANY COURSE OF DEALING, IN CONNECTION WITH THE USE OF INFORMATION CONTAINED HEREIN OR THE PRODUCT ITSELF

www.revvity.com

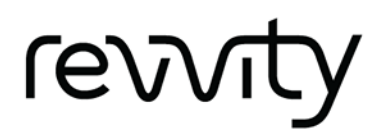

For a complete listing of our global offices, visit www.revvity.com Copyright ©2023, Revvity, Inc. All rights reserved.